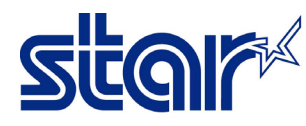

- \*Connect printer by LAN interface and using LAN Cable
- \*Self-test for checking printer get IP Address or not

\*This procedure available on Windows 7 only

## 1. Get inside of the firmware file by using command prompt

| IFBD-HE0708_V512-b200 |                                                                                                    |                  |                  |          |  |
|-----------------------|----------------------------------------------------------------------------------------------------|------------------|------------------|----------|--|
|                       | Name                                                                                                    | Date modified    | Туре             | Size     |  |
|                       | HE07_V512(NIC_MAIN).bin                                                                                                    | 26/10/2564 13:51 | BIN File         | 2,805 KB |  |
| 12-                   | HE7_V200(NIC_BOOT).btl                                                                                                    | 26/10/2564 13:51 | BTL File         | 129 KB   |  |
|                       | Readme_IFBD-HE07_V512                                                                                                    | 26/10/2564 13:51 | Text Document    | 4 KB     |  |
| nu                    | ROM_History_for_IFBD-HE07_V512                                                                                                    | 26/10/2564 13:51 | Microsoft Word 9 | 94 KB    |  |
| al                    | Command Prompt<br>Microsoft Windows [Version 10.0.19044.1645]<br>(c) Microsoft Corporation. All rights reserved.<br>C:\Users\User>cd desktop<br>C:\Users\User\Desktop>cd IFBD-HE0708_V512-b200<br>C:\Users\User\Desktop\IFBD-HE0708_V512-b200> |                  |                  |          |  |

## 2. follow the command as in a picture

- > typing 'ftp IP Printer'
- > Username : root
- > Password : public
- > typing 'cd firmware'
- > typing 'pwd'
- > typing 'bin'
- > typing 'put HE7\_V512(NIC\_MAIN).bin'

If completed will be show these 200 PORT command Ok. 150 About to open data connection. 226 Transfer complete.

and waiting printer will have sound

> typing 'quit'

## c:\>ftp 192.168.10.1

Connected to 192.168.10.1. 220 Star IFBD-HE07/08 FTP Server. User (192.168.10.1:(none)): root 331 User root OK, send password. Password:\*\*\*\*\*\* 230 Password OK.

ftp> cd firmware 250 Directory is changed

ftp> pwd 257 "/firmware" is current directory

ftp> bin 200 Type set to I.

ftp> put HE7\_V512(NIC\_MAIN).bin
200 PORT command Ok.
150 About to open data connection.
226 Transfer complete.

(wait for printer reset)

ftp> quit